## How to Import Network Cost

Make sure that Network to import Network Cost to has Import Mapping Setup.

| Network - CF Network                                                                                                    |                             | -                  |                    |      |                                  |                 |              | - 0               | ×        |
|----------------------------------------------------------------------------------------------------|-----------------------------|--------------------|--------------------|------|----------------------------------|-----------------|--------------|-------------------|----------|
| New Save Delete Search Undo                                                                                                    | Close                       |                    |                    |      |                                  |                 |              |                   |          |
| Network ID ★ CF Network                                                                                                    | Description                 |                    |                    |      |                                  | Network Ty      | /pe * PacPri | ide               | ~        |
| Details Site Site Tax Group Ca                                                                                                    | ard Type Tax Code           | Items              | Product Authoriza  | atio | on CFN State Code                | PacPride Host I | D Connect    | tion Aud          | dit Log  |
| Network Participant ID                                                                                                    |                             |                    |                    | 1    | Network Fees                     |                 |              |                   |          |
| Linked Network Cards                                                                                                    |                             |                    | ~                  | 1    | Foreign Fee per Gallor           | n for FT        |              |                   | 0.000000 |
| Post Foreign Sales to AR/Inventory                                                                                                    | /                           |                    |                    |      | Remote Fee per Trans             |                 |              | 0.00000           |          |
| Foreign A/R Customer                                                                                                    | City of Fort Wayne          | City of Fort Wayne |                    |      | Remote Fee per Gallon            |                 |              | 0.000000          |          |
| Remote A/R Location                                                                                                    | 0002 - Indianapolis         | ;                  | ~                  |      | Communication Fee Monthly Charge |                 |              | 0.00000           |          |
| Sub Distributor Site                                                                                                    |                             |                    | Q                  |      | Communication Fee Per Gal        |                 |              |                   | 0.000000 |
| Link Network ID                                                                                                    |                             |                    |                    |      |                                  |                 |              |                   |          |
| Import Path                                                                                                    |                             |                    |                    | į.   | Remote Transaction               | Taxes           |              |                   |          |
| Import Mapping for Trans:                                                                                                    | Pac Pride                   |                    | ~                  |      | SST from In state Sites          | s-pass to Exemp | ot customer  | 5 🗸               |          |
| Advance Import Mapping for Trans:                                                                                                    |                             |                    | ~                  |      | FET-DO NOT pass to e             | exempt custome  | ers          |                   |          |
| Import Mapping for Cards:                                                                                                    |                             |                    | ~                  |      | SET-DO NOT pass to e             | exempt custome  | ers          |                   |          |
| Import Mapping for Network Cost:                                                                                                    | Network Cost Pac P          | ride               | ~                  |      | LC Tax-DO NOT pass t             | o exempt custo  | omers        |                   |          |
| ISO                                                                                                    |                             |                    |                    | i    | Allow Exemptions on              | Ext Remote/Ret  | ail Trans    | No                | ~        |
| Account Length                                                                                                    | 0                           |                    |                    |      | Select LC code                   |                 |              |                   | ~        |
| Card Length                                                                                                    | 0                           |                    |                    |      | Card Encoding Integra            | ation           |              |                   |          |
| Next Auto-Assign Card #:                                                                                                    |                             |                    |                    | 1    | Global Card Expiration           | n Date          |              |                   |          |
|                                                                                                    |                             |                    |                    |      |                                  |                 |              | <u>ь</u> <u>ь</u> | Cart     |
| 3 Q V 5.05s Saved                                                                                                    |                             |                    |                    | _    | 19                               | Page            | 1 011        |                   | Refresh  |
| 1. From Card Fueling module<br>Search Network Costs<br>Cose<br>Network Cost<br>Export Columns Wiew @ Imp<br>Network Name Contains<br>Network Name Site Number * Site Name | e, Click Network Cos<br>ort | st. This w         | Vill open and disp | bla  | y the Network Cost               | Search scree    | n.           |                   |          |
|                                                                                                    |                             |                    |                    |      |                                  |                 |              |                   |          |

C Refresh

? 🔘 🖓 4.435 | Ready

2. Click 'Import' grid button to open and display Import Network Cost screen.

| Network Cost     |                 |              |            |              |              |                  |               |                |  |
|------------------|-----------------|--------------|------------|--------------|--------------|------------------|---------------|----------------|--|
| 🕞 Export 🗸 🔟 Col | umns • 🔠 View • | ୍ଦ୍ଧି Import |            |              |              |                  |               |                |  |
| Q Network Name   | Contains        | Contains     |            | + Add Filter | + Add Filter |                  |               |                |  |
| Network Name     | Site Number 🔶   | Site Name    | Site Group | Date         | Item Number  | Item Description | Transfer Cost | Taxes Per Unit |  |
|                  |                 |              |            |              |              |                  |               |                |  |
|                  |                 |              |            |              |              |                  |               |                |  |

| Import Network Cost               | ^      | × |
|-----------------------------------|--------|---|
| Import Close                      |        |   |
| Details                           |        |   |
| Network:                          |        |   |
| Please select the file to import: |        |   |
|                                   | Browse | . |
| ? 🔘 💡 Ready                       |        |   |

3. Select Network and file to import from your local folder. Click 'Import' toolbar button to import selected file. Successful and failed imports will be displayed.

| Import Network Cost               | ^      | × |
|-----------------------------------|--------|---|
| Import Close                      |        |   |
| Details                           |        |   |
| Network: PP NETWORK1 ~            |        |   |
| Please select the file to import: |        |   |
| Network Cost.txt                  | Browse |   |
| ? 🗘 🎖 Ready                       |        |   |

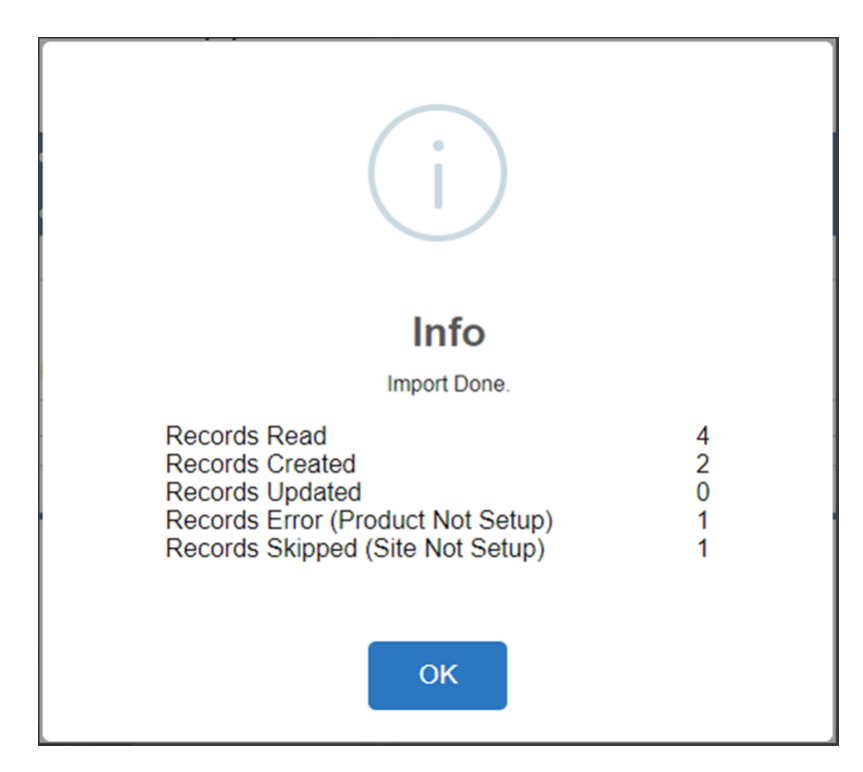

4. Imported Network Costs will be displayed on the Network Cost screen.

| Sea | rch Network Co | sts              |             |            |              |             |                              |               |                 |
|-----|----------------|------------------|-------------|------------|--------------|-------------|------------------------------|---------------|-----------------|
|     |                |                  |             |            |              |             |                              |               |                 |
| Ne  | twork Cost     |                  |             |            |              |             |                              |               |                 |
| Þ   | Export • 🔲 Co  | lumns • 🔠 View • | ြို့ Import |            |              |             |                              |               | 2 records       |
| ٩   | Network Name   | ~ Contains       | ~           |            | + Add Filter |             |                              |               | × Clear Filters |
|     | Network Name   | Site Number 🔺    | Site Name   | Site Group | Date         | Item Number | Item Description             | Transfer Cost | Taxes Per Unit  |
|     | PP NETWORK1    | 033170           | 033170      | FW         | 06/01/2018   | D2D         | #2 Dyed Diesel (low sulfur)  | 3.317450      | 0.727020        |
|     | PP NETWORK1    | 033170           | 033170      | FW         | 06/01/2018   | D2C         | #2 Clear Diesel (Low Sulfur) | 3.443730      | 0.730700        |
|     |                |                  |             |            |              |             |                              |               |                 |
|     |                |                  |             |            |              |             |                              |               |                 |
|     |                |                  |             |            |              |             |                              |               |                 |
| ?   | Q Q 4.43s      | Ready            |             |            |              |             |                              |               | C Refresh       |